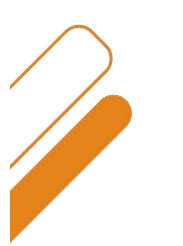

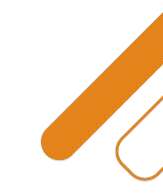

#### **Censo Puerto Azul**

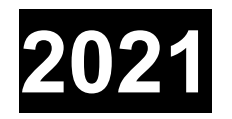

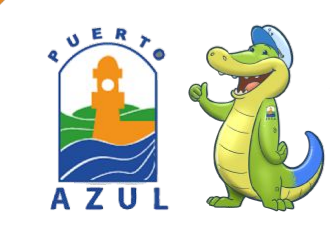

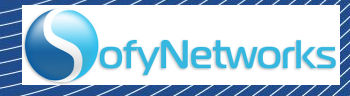

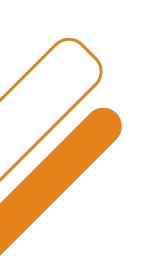

### LA PREVIA

Todos los residentes de Puerto Azul, activos y no activos, debemos registrarnos en el **CENSO** de la ciudadela.

La información registrada, será un requisito indispensable para validar el control de seguridad en garitas, con la nueva plataforma de control de accesos de personas y vehículos.

ofvNetworl

Bienvenidos a esta actividad de residentes para el bienestar de la comunidad.

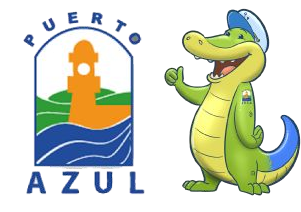

## QUE NECESITAMOS PARA EL CENSO

- ASIGNAR 15 MINUTOS DE NUESTRO TIEMPO
- TENER A LA MANO LOS NUMEROS DE: CEDULA, CELULAR Y CORREO ELECTRONICO DE TODOS LOS QUE ESTAMOS EN CASA,
- TAMBIEN LOS NUMEROS DE CEDULA Y CELULAR DEL PERSONAL DE SERVICIO
- EL CODIGO CATASTRAL MUNICIPAL DE LA RESIDENCIA Lo obtienes en el pago de impuesto municipal o en la planilla eléctrica(dirección de servicio)
- EL NUMERO DE LA PLACA DE NUESTROS AUTOS
- FINALMENTE EL NOMBRE DE NUESTRAS MASCOTAS

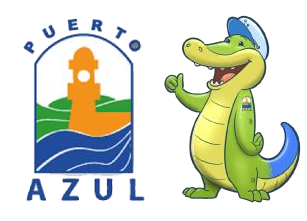

## **BENEFICIOS DEL CENSO**

- En seguridad
- Mejorar el control de accesos por garitas, en colaboración con la nueva plataforma.

ofvNetworl

- □ Mantener un registro de los habitantes que tiene Puerto Azul;
- Incluido residentes Activos e Inactivos
- Personal de servicio
- Cantidad de vehículos
- Número de mascotas
  - Servicios

0

- Planificar en función a grupos de edades:
  - Áreas de Recreación
  - Áreas deportivas Eventos

#### DECLARACION DE CONFIDENCIALIDAD CENSO 2021 Entre el Comité de Puerto Azul y el residente

 Se ha preparado un proceso participativo de censo modalidad ON LINE, con la finalidad de mejorar los parámetros de seguridad y bienestar de nuestra ciudadela, que nos permita conocer y actualizar, la información de las personas que residimos, así como los vehículos que poseemos, las personas que laboran en nuestras casas. Ayudándonos de esta forma a desarrollar los programas necesarios para controlar y dinamizar el ingreso de los residentes, el de los empleados de las viviendas, etc.

Continua .....

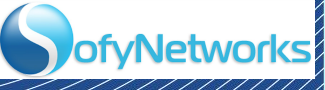

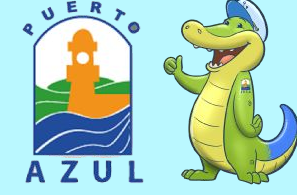

#### DECLARACION DE CONFIDENCIALIDAD CENSO 2021 Entre el Comité de Puerto Azul y el residente

Continuación ...

• La actualización de información básica que se va a ingresar en la plataforma del censo, gozará de absoluta confidencialidad, pues a través de este documento, el comité de Puerto Azul, nos comprometemos a no revelar, no divulgar, no hacer pública, ni reproducir o facilitar bajo cualquier forma a persona alguna sea natural o jurídica, pública o privada, o de cualquier otra naturaleza, toda la información registrada por parte del residente.

La legitimidad de la información ingresada, es responsabilidad de la persona que ha registrado la misma.

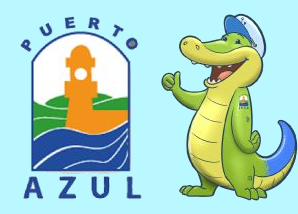

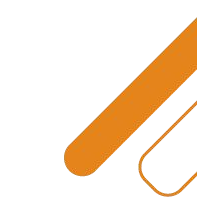

#### **INGRESA A LA WEB DE PUERTO AZUL**

#### www.comitepuertoazul.org

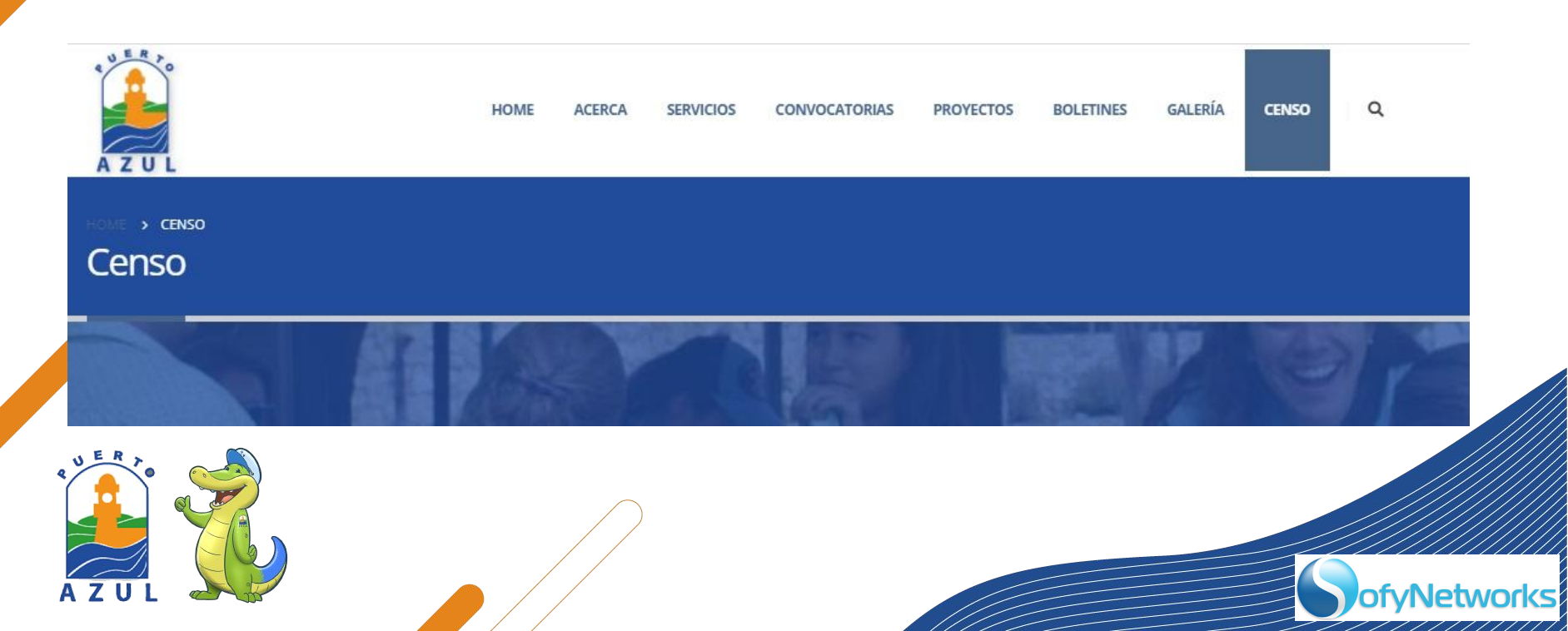

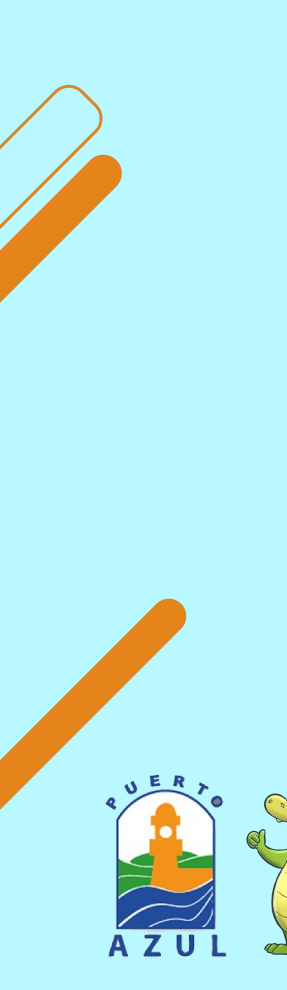

ER

AZUL

#### Bienvenido al Censo

Bienvenido al Censo Puerto Azul

| Ī          |          |  |
|------------|----------|--|
| Contraseña |          |  |
| contraseña |          |  |
|            | INGRESAR |  |
|            |          |  |

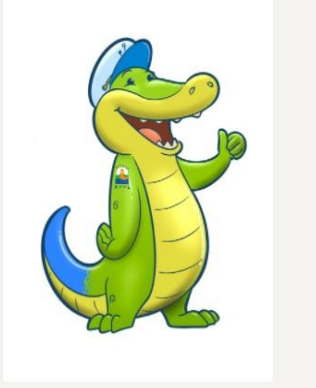

- Ingreso por primera vez, debes ir a:
  - Registrese aquí

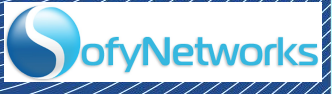

#### Vamos a identificarnos

- Por cada unidad habitacional, únicamente quien está registrado como socio activo, es quien llenará el censo
- Selecciona el tipo de documento, como estás registrado en el comité
  - Si no eres socio activo regístrate con tu cédula, solo lo hará una persona por unidad habitacional.
- Ingresa el número de tu identificación.
- Selecciona, según sea el caso de tu vivienda:
  - Propia
  - Alquilada
- Presiona VALIDAR

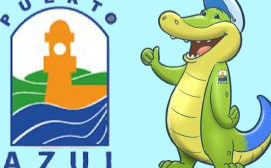

| Bienvenid | lo al | Censo | Puerto Azul |  |
|-----------|-------|-------|-------------|--|
|           |       |       |             |  |

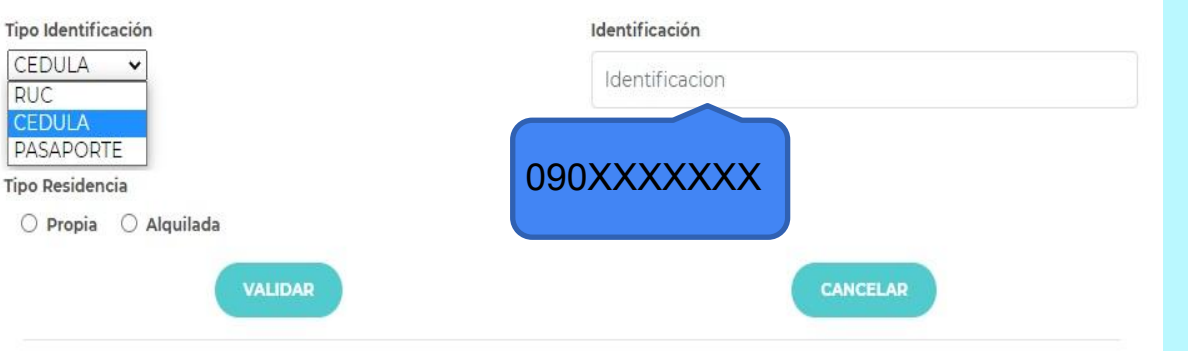

#### Identificación por tipo de ID

- Personas Naturales:
  - Utilizamos la cédula.
  - Completar información inicial, recuerda la foto
  - Continuamos con los pasos siguientes.
- Personas Jurídicas:
  - Usar el numero de RUC, para registrar la vivienda.
  - Activar opción NO VIVO EN PUERTO AZUL
  - Ingresar a las personas que viven en casa, en Otros residentes

- Continuamos con los pasos siguientes
- Inquilinos:
  - Utilizamos la cédula
  - Completar información inicial, recuerda la foto
  - En vivienda solo ingresa si esta vacío.
  - Continuamos con los pasos siguientes.

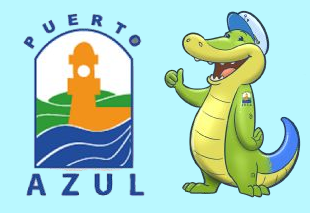

# Completamos el registro

- Selecciona Nacionalidad
- Ingresa tu correo electrónico
- Prepara una contraseña de 8 caracteres entre letras, números y signos.
- Repite la contraseña
- Presiona **REGISTRAR**

| 03010                        |                        |
|------------------------------|------------------------|
| Nombres                      | Apellidos              |
| NOMBRE 1, NOMBRE 2           | APELLIDO 1, APELLIDO 2 |
| Sexo del Residente.userForm. | Tipo Residencia        |
| Masculino O Femenino         | Propia O Alquilada     |
| Correo                       |                        |
| residenteXX@correo.com       |                        |
| Contraseña                   | Repetir Contraseña     |
| 8 caracteres letras, números | Repite contraseña      |
| REGISTRAR                    | CANCELAR               |
|                              |                        |
|                              |                        |
|                              |                        |

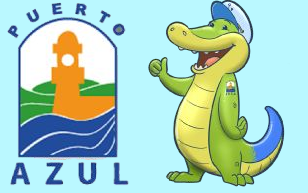

| RESIDENTE     OTROS RESIDENTES     PERSONAL SERVICIO     VIVIENDA | NOMBRE 1, NOMBRE 2, APELLIDO1, APEL                          | LLIDO 2 Propietario Propietario Propietario Pombres Nombres Estado Civil | Usuario<br>090XXXXXXXX                           | Direción Correo (*)<br>USER@hotmail.com<br>Apellidos<br>APELLIDO 1, APELLIDO 2<br>Sexo |     |
|-------------------------------------------------------------------|--------------------------------------------------------------|--------------------------------------------------------------------------|--------------------------------------------------|----------------------------------------------------------------------------------------|-----|
| OTRAS PROPIEDADES                                                 | CARGAR FOTO                                                  | ⊖ Soltero ⊖ Casado ●<br>Célular                                          | Viudo O Divorciado O Unido Teléfono Convencional | Masculin<br>Fecha Nacimiento                                                           | 10  |
| VEHÍCULO                                                          |                                                              | 09                                                                       | 04-222-333                                       | 1961-07-01                                                                             |     |
| MASCOTAS:                                                         |                                                              | Profesion                                                                | Q<br>,                                           | Propietario<br>NO RESIDO EN PUERTO AZUL<br>IZAR DATOS                                  |     |
|                                                                   | Manzana (*)                                                  | Solar (*)                                                                | Departamento                                     |                                                                                        |     |
|                                                                   | B03                                                          | 20 A                                                                     | Departamento                                     |                                                                                        |     |
|                                                                   | Número de personas que viven con usted<br>Número de Mascotas | 2 v<br>Número de personas de servicio d                                  | doméstico 💽 💌                                    | Número de Vehículos de su propiedad                                                    | 0 - |

- Ingresa los campos solicitados en fondo blanco
- Los campos (\*) son OBLIGATORIOS
- Para propietarios que no viven en Puerto Azul, activar casilla correspondiente
- Presiona ACTUALIZAR
- Busca OTROS RÉSIDENTES, dale click

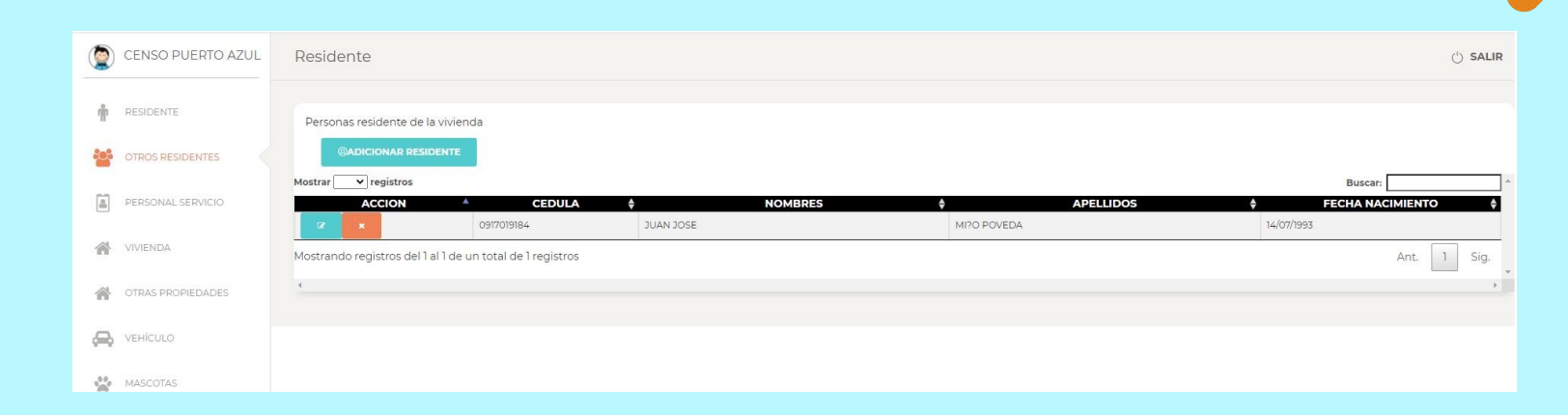

Haz Click en Adicionar residentes, aquí vamos a ingresar todas los familiares que habitan en la vivienda.

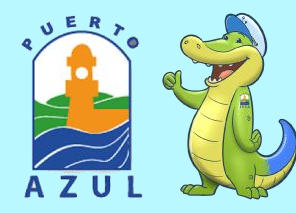

| +GRABAR +ELIMINAR REGRESAR |            |                  |
|----------------------------|------------|------------------|
| dentificación              |            |                  |
| identificacion             | BUSCAR     |                  |
| Nombres                    | Apellidos  | Fecha Nacimiento |
|                            |            |                  |
| Sexo                       |            |                  |
|                            |            |                  |
| Célular (*) Direción       | Correo (*) |                  |

- Ingresa la identificación y presiona BUSCAR
- Los campos (\*) son OBLIGATORIOS
- Se habilita la opción GRABAR, con los datos completos, luego haz Click
- Selecciona regresar para ingresar mas personas

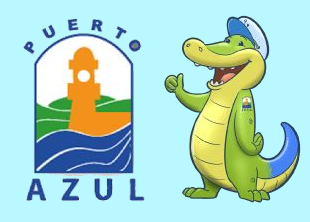

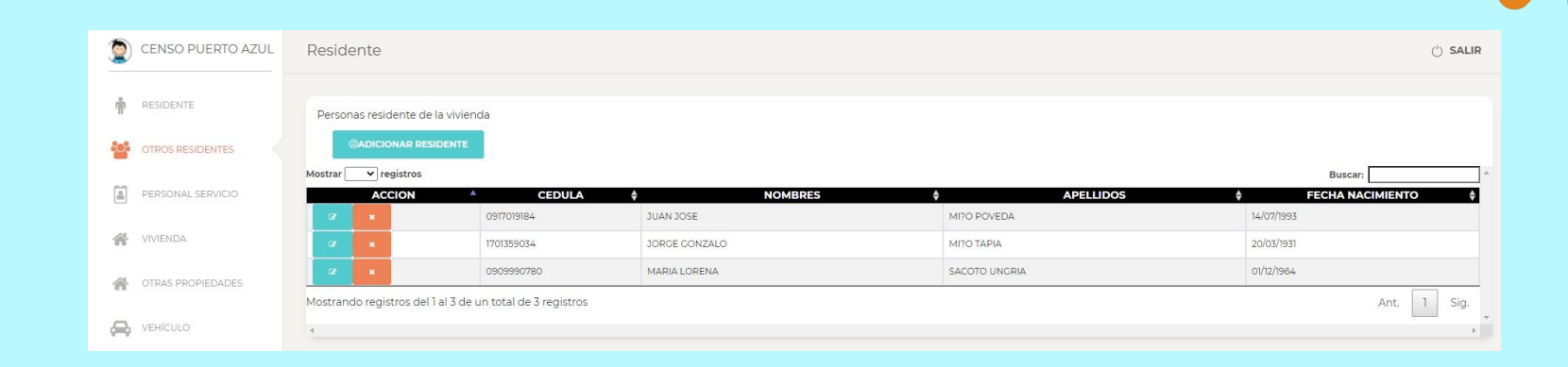

- Repetir la opción ADICIONAR RESIDENTE, por cada persona que habite en la vivienda
- Concluido este ingreso, continúe con la siguiente opción de la galería izquierda

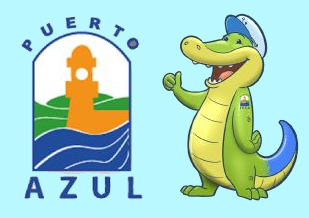

| ŵ        | RESIDENTE         |   | Personas residente de la vivienda          |                       |                       |                                              |               |                  |  |
|----------|-------------------|---|--------------------------------------------|-----------------------|-----------------------|----------------------------------------------|---------------|------------------|--|
| 20%      | OTROS RESIDENTES  |   | ADICIONAR PERSONA DE SERVICIO              |                       |                       |                                              |               |                  |  |
|          | PERSONAL SERVICIO | M | ostrar v registros                         | TIPO IDENTIFICACIÓN 🕴 | NUMERO IDENTIFICACIÓN | n ¢ nombres ¢                                | APELLIDOS 🎄 M | Buscar: *        |  |
| <b>*</b> | VIVIENDA          | - | lostrando registros del 0 al 0 de un total | de Oregistros         | Ningún pe             | ersonal de servicio disponible en esta tabla |               | Apt Sig          |  |
| 斎        | OTRAS PROPIEDADES | 4 |                                            |                       |                       |                                              |               | vite sig.        |  |
| æ        | VEHÍCULO          |   |                                            |                       |                       |                                              |               |                  |  |
|          | MASCOTAS          |   |                                            |                       |                       |                                              |               |                  |  |
|          |                   |   |                                            |                       |                       |                                              |               |                  |  |
| ŵ        | RESIDENTE         |   | Actualizar Persona                         | de Servicio           |                       |                                              |               |                  |  |
|          | OTROS RESIDENTES  |   | +GRABAR +ELIMINAI                          | REGRESAR              |                       |                                              |               |                  |  |
|          | PERSONAL SERVICIO |   | Tipo Identificación                        | Numero Identificación |                       |                                              |               |                  |  |
| 1        | VIVIENDA          |   | CEDULA                                     | 0909990780            |                       | BUSCAR                                       |               |                  |  |
|          |                   |   | Nombres                                    |                       |                       | Apellidos                                    |               | Fecha Nacimiento |  |
|          | OTRAS PROPIEDADES |   | MARIA LORENA                               |                       |                       | SACOTO UNGRIA                                |               | 1964-12-01       |  |
| æ        | VEHÍCULO          |   | Sexo<br>Femenino                           |                       |                       |                                              |               |                  |  |
| )(:<br>) | MASCOTAS          |   | <b>Célular</b><br>dd-dddd-dddd             |                       |                       | Autoriza el ingreso hasta                    |               |                  |  |
|          |                   |   |                                            |                       |                       |                                              |               |                  |  |

- Importante en esta sección es definir la fecha hasta, autorizada para cada empleado
- Repetir la opción ADICIONAR PERSONA DE SERVICIO, por cada empleado, de quien Usted autoriza el ingreso cotidiano
- Continuar con la misma metodología (grabar-regresar)

 Concluido este ingreso, continúe con la siguiente opción de la galería izquierda

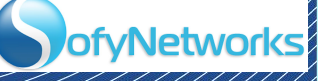

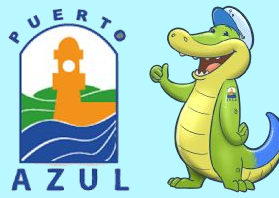

|          |                     | Solar*                         |                                                             | Departamento                                                                                              |                                                                                                    |                                                                                                    |
|----------|---------------------|--------------------------------|-------------------------------------------------------------|----------------------------------------------------------------------------------------------------|----------------------------------------------------------------------------------------------------|----------------------------------------------------------------------------------------------------|
|          |                     | 04 A                           |                                                             | Departamento                                                                                              |                                                                                                    |                                                                                                    |
| √anzana* | Lote*               | División                       | PHVERTICAL                                                  | PHHORIZONTAL                                                                                              | Número                                                                                                    |                                                                                                    |
| Manzana  | Lote                |                                | O                                                           |                                                                                                    |                                                                                                    |                                                                                                    |
|          |                     |                                |                                                             |                                                                                                    |                                                                                                    |                                                                                                    |
|          |                     | Area de Construcción           | $\frown$                                                    |                                                                                                    |                                                                                                    |                                                                                                    |
|          |                     |                                |                                                             |                                                                                                    |                                                                                                    |                                                                                                    |
|          | Manzana*<br>Manzana | Manzana* Lote*<br>Manzana Lote | Solar*<br>04 A<br>Manzana* Lote* División<br>Manzana Lote 0 | Solar*       04 A       Manzana*     Lote*     División     PHVERTICAL       Manzana     Lote     0     0 | Solar*     Departamento       04 A     Departamento       Manzana*     Lote*     División     PHVERTICAL     PHHORIZONTAL       Manzana     Lote     0     0     0 | Solar*         Departamento           04 A         Departamento           Manzana*         Lote*         División         PHVERTICAL         PHHORIZONTAL         Número           Manzana         Lote         0         0         1         1 |

ofvNetworl

- En esta opción hay datos validados previamente, ingrese los que faltan.
- Son obligatorios los registros catastrales de Manzana y Solar (ver planilla de Cnel o pago predial)
- La opción de registrarse en el MIDUVI, es vía Check.
- Seleccione GRABAR

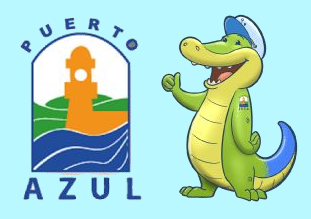

| Ť             | RESIDENTE            | Propiedades Registradas                                                                                                    |                                                                       |                   |                                             |                   |                     |                 |          |
|---------------|----------------------|----------------------------------------------------------------------------------------------------|-----------------------------------------------------------------------|-------------------|---------------------------------------------|-------------------|---------------------|-----------------|----------|
| :0:           | OTROS RESIDENTES     | ADICIONAR PROPIEDAD                                                                                                    |                                                                       |                   |                                             |                   |                     |                 | _        |
| E.            |                      | Mostrar v registros                                                                                                    |                                                                       |                   |                                             |                   | Busca               | ar:             | _        |
| ă             | PERSONAL SERVICIO    |                                                                                                    | SECTOR                                                                | MANZANA           | LOTE                                        | DIVISION DIVISION | TICAL 🕴 PHHORIZO    | NTAL 🍦 NUMERO 🍦 |          |
|               |                      |                                                                                                    |                                                                       | Ninguna propiedad | disponible en esta tabla                    |                   |                     |                 | _        |
| n             | VIVIENDA             | Mostrando registros del 0 al 0 de un total d                                                                                                    | e 0 registros                                                         |                   |                                             |                   |                     | Ant. Sig.       |          |
|               | OTRAS PROPIEDADES    | *                                                                                                    |                                                                       |                   |                                             |                   |                     | •               |          |
|               |                      |                                                                                                    |                                                                       |                   |                                             |                   |                     |                 |          |
|               |                      |                                                                                                    |                                                                       |                   |                                             |                   |                     |                 |          |
| æ             | VEHÍCULO             | Propiedades disponibles para registrar<br>Mostrar 10 V registros                                                                                     | (Seleccione la propiedad a Reg                                        | gistrar)          |                                             |                   | Busca               | ar:             | ]^       |
| æ             | VEHÍCULO             | Propiedades disponibles para registrar<br>Mostrar 10 v registros<br>MANZANA                                                                          | (Seleccione la propiedad a Reg                                        | gistrar)<br>SOLAR | ÷                                           | MIDUVI            | Busca               | SELECCIONAR 🗍   | ]-       |
|               | VEHÍCULO<br>MASCOTAS | Propiedades disponibles para registrar<br>Mostrar 10 registros<br>MANZANA<br>BIO                                                                     | (Seleccione la propiedad a Reg<br>27 B                                | gistrar)<br>SOLAR | ÷                                           | MIDUVI            | Busca               | SELECCIONAR 🔶   | ].       |
| 0)<br>**      | VEHÍCULO             | Propiedades disponibles para registrar<br>Mostrar 10 registros<br>MANZANA<br>BIO<br>E04                                                              | (Seleccione la propiedad a Reg<br>27 B<br>06 D                        | solar             | ¢<br>1<br>1                                 | MIDUVI            | Busca<br>See<br>See | SELECCIONAR     | <b>_</b> |
| <b>Q</b><br>* | VEHÍCULO<br>MASCOTAS | Propiedades disponibles para registrar<br>Mostrar 10 registros<br>MANZANA<br>BIO<br>E04<br>E04                                                       | (Seleccione la propiedad a Reg<br>27 B<br>06 D<br>06 C                | gistrar)<br>SOLAR | ¢<br>1<br>1<br>1                            | MIDUVI            | Busca<br>\$<br>SEC  | SELECCIONAR 🔶   | <b>^</b> |
| Q. *          | VEHICULO             | Propiedades disponibles para registrar<br>Mostrar 10 registros<br>BIO<br>E04<br>E04<br>Mostrando registros del 1 al 3 de un total de                 | (Seleccione la propiedad a Reg<br>27 B<br>06 D<br>06 C<br>3 registros | gistrar)<br>Solar | <ul> <li>1</li> <li>1</li> <li>1</li> </ul> | міричі            | Busci               | Ant. 1 Sig.     | ]^       |
| ¢ *           | VEHÍCULO<br>MASCOTAS | Propiedades disponibles para registrar<br>Mostrar 10 registros<br>MANZANA<br>B10<br>E04<br>E04<br>Mostrando registros del 1 al 3 de un total de<br>4 | (Seleccione la propiedad a Reg<br>27 B<br>06 D<br>06 C<br>3 registros | gistrar)<br>SOLAR | ¢<br>1<br>1<br>1                            | MIDUVI            | Busci               | SELECCIONAR     | <b>▲</b> |

- Si posees mas de 1 propiedad, debe registrar todas, en esta opción.
- Haz Click en SEL de cada propiedad, ingresa los datos que sean requeridos

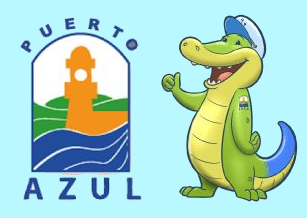

| CENSO PUERTO AZUL                              | Residente                                        |             |  |
|------------------------------------------------|--------------------------------------------------|-------------|--|
| Image: Residente       Image: Otros residentes | Adicionar Vehículo<br>+grabar +eliminar regresar |             |  |
| PERSONAL SERVICIO                              | Marca                                            | Modelo      |  |
| VIVIENDA                                       | Marca                                            | Modelo      |  |
| OTRAS PROPIEDADES                              | Placa*                                           | Año<br>Anio |  |
| A VEHÍCULO                                     | Tipo Vehículo                                    | Color       |  |
| MASCOTAS                                       | AUTO<br>CAMIONETA<br>CAMIÓN<br>MOTOCICLETA       |             |  |

- Ingresa los datos de tus vehículos
- Los campos (\*) son OBLIGATORIOS
- Se habilita la opción GRABAR, con los datos completos luego haz click
- Selecciona regresar para añadir mas vehículos

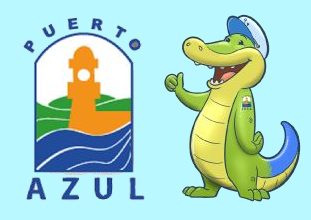

| ( CENSO PUERTO AZUL                                     | Residente                    |              |                          |
|---------------------------------------------------------|------------------------------|--------------|--------------------------|
| <ul> <li>RESIDENTE</li> <li>OTROS RESIDENTES</li> </ul> | Adicionar Mascota            |              |                          |
| PERSONAL SERVICIO                                       | Tipo Mascota Nombre Mascota* | Raza/Color   |                          |
| YIVIENDA.                                               | GATO   GATO  PERRO  OTRO     | Raza o color |                          |
| OTRAS PROPIEDADES                                       |                              |              |                          |
|                                                         |                              |              | SofyNetworks S.A.© 2021, |
|                                                         |                              |              |                          |

- Ingresa los datos de tus mascotas
- Los campos (\*) son OBLIGATORIOS
- Se habilita la opción GRABAR, con los datos completos y haz click
- Selecciona regresar para añadir mas mascotas

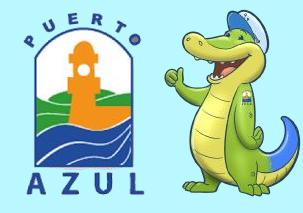

## MESA DE AYUDA

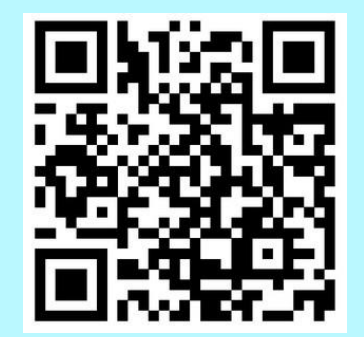

ZOOM ID 824 2945 4027

15 Y 16 MAYO 8H00 A 18H00

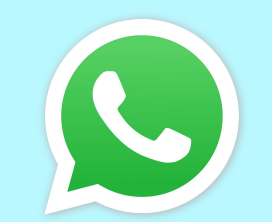

093 921 1193

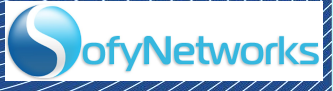